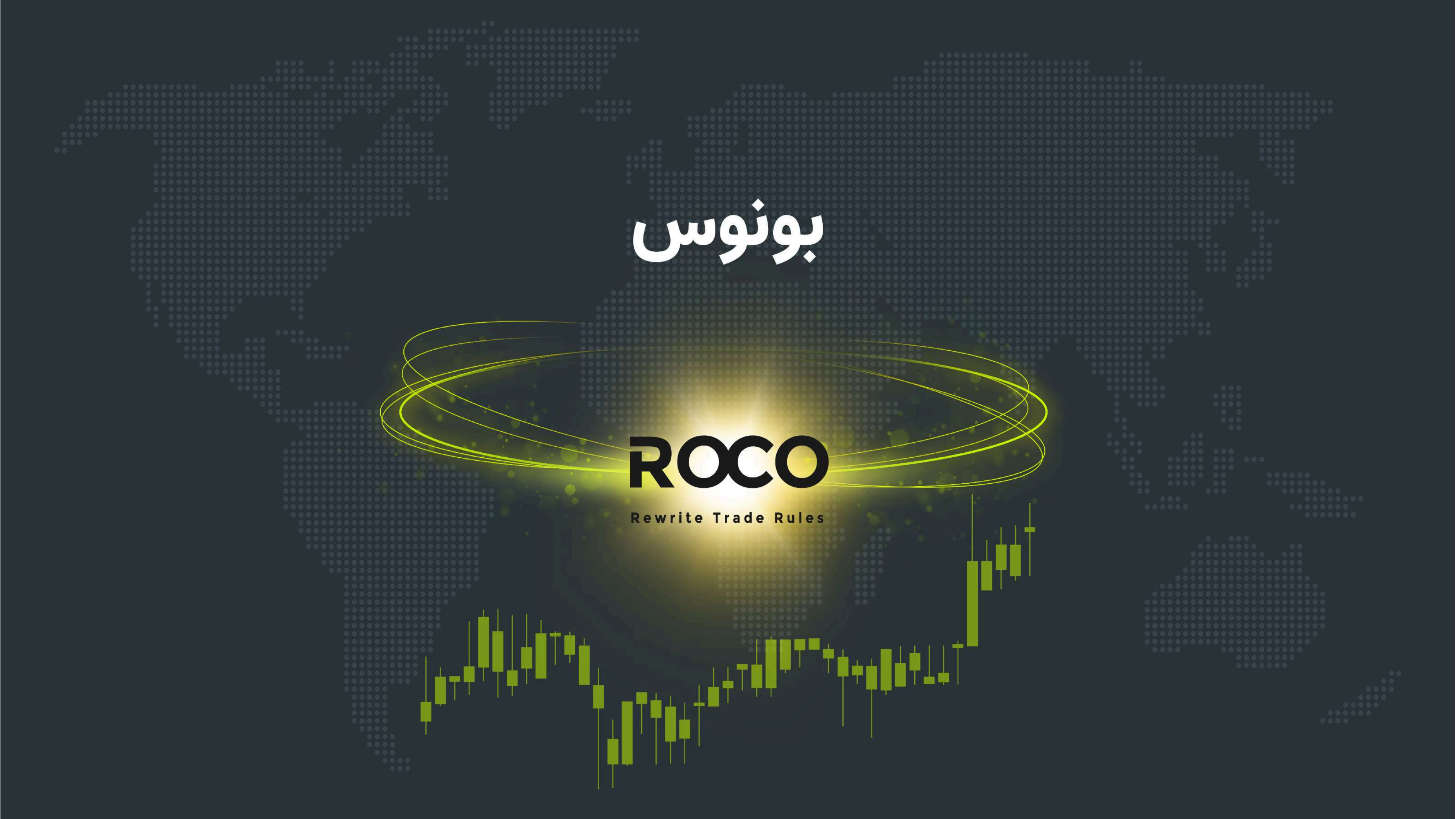

www.rocobroker.com

# ROCO

Rewrite Trade Rules

روکو بروکر در جهت رشد و حمایت از کاربران خود و ایجاد انگیزه در فعالان بازارهای مالی، ارائه دهنده طرحهای تشویقی (BONUS) متعدد و هدفمند میباشد. کاربران عزیز برای بهرهمندی و استفاده بهینه از این طرحها در نظر داشته باشند پیش از هرگونه اقدام برای دریافت بونوس در صورت داشتن **[ کـد یا لینک ثبت نام معـرف (رفـرال) ]**؛ حتماً با استفاده از آن مراحل ثبت نام در روکوبروکر را انجام داده باشند. بدیهیست دسترسی به برخی از بونوسها فقط برای آن دسته از کاربران امکانپذیر است که با "**کد معرف"** به روکو بروکر ورود داشتند.

| ۴                                                                                                    | ۳                                                                                                    |
|----------------------------------------------------------------------------------------------------|----------------------------------------------------------------------------------------------------|
| ≅ my.rocobroker.com/ε +                                                                                                    | ▲ ºa my.rocobroker.com/a +                                                                                                    |
| \Xi حسابھا تاریخچہ درخو                                                                                                    | بها تاریخچه درخواست                                                                                                    |
| حساب تجاری حساب آزمایشر                                                                                                    | اب تجاری حساب آزمایشی                                                                                                    |
| ایجاد حساب جدید   نوع حساب   نوع حساب واقعی   س   پاتفرم*   پاتفرم*   نوی من می خواهم برای یک حساب   من اطلاعات از جمله اطلاعات را خوانده و دن می خواهم برای یک حساب   الهو کنید   نوی می می خواهم برای یک حساب | ب       ب         ب       ب         ب       ب <td< td=""></td<> |
|                                                                                                    |                                                                                                    |

**۱.** از طریق لینک https://my.rocobroker.com/login وارد صفحه کلاینت پورتال شده ایمیل ثبت نام و کلمه عبور خود را وارد بفرمایید. سپس در صفحه کلاینت پورتال خود منوی همبرگری گوشه بالا سمت راست را بزنید.

۲. در اسلایدر باز شده بر روی "حسابها" بزنید.

**۳.** در صفحه "حسابها" همه حسابهای شما (معاملاتی و آزمازیشی) در صورت وجود، و کلیه جزئییات آنها نمایش داده میشود. برای دریافت بونوس بر روی "ایجاد حساب جدید" بزنید.

**۴.** در صفحه "ایجاد حساب جدید" ابتدا حساب "واقعی" را انتخاب کرده سپس وارد منو "پلتفرم" شوید.

- اگر سوالی دارید؛ لطفا با تیم خدمات مشتریان <mark>تماس</mark>بگیرید.
- همچنین تیم پشتیبانی از طریق ایمیل آدرس <u>support@rocobroker.com</u>
- همواره پاسخگو شما هستند.

روکوبروکر را در اینستاگرام دنبال کنید!

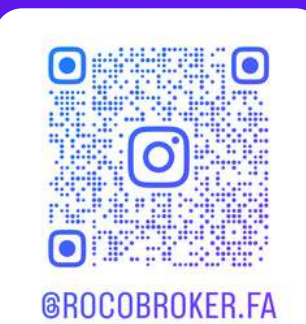

## بونوس

### توجه:

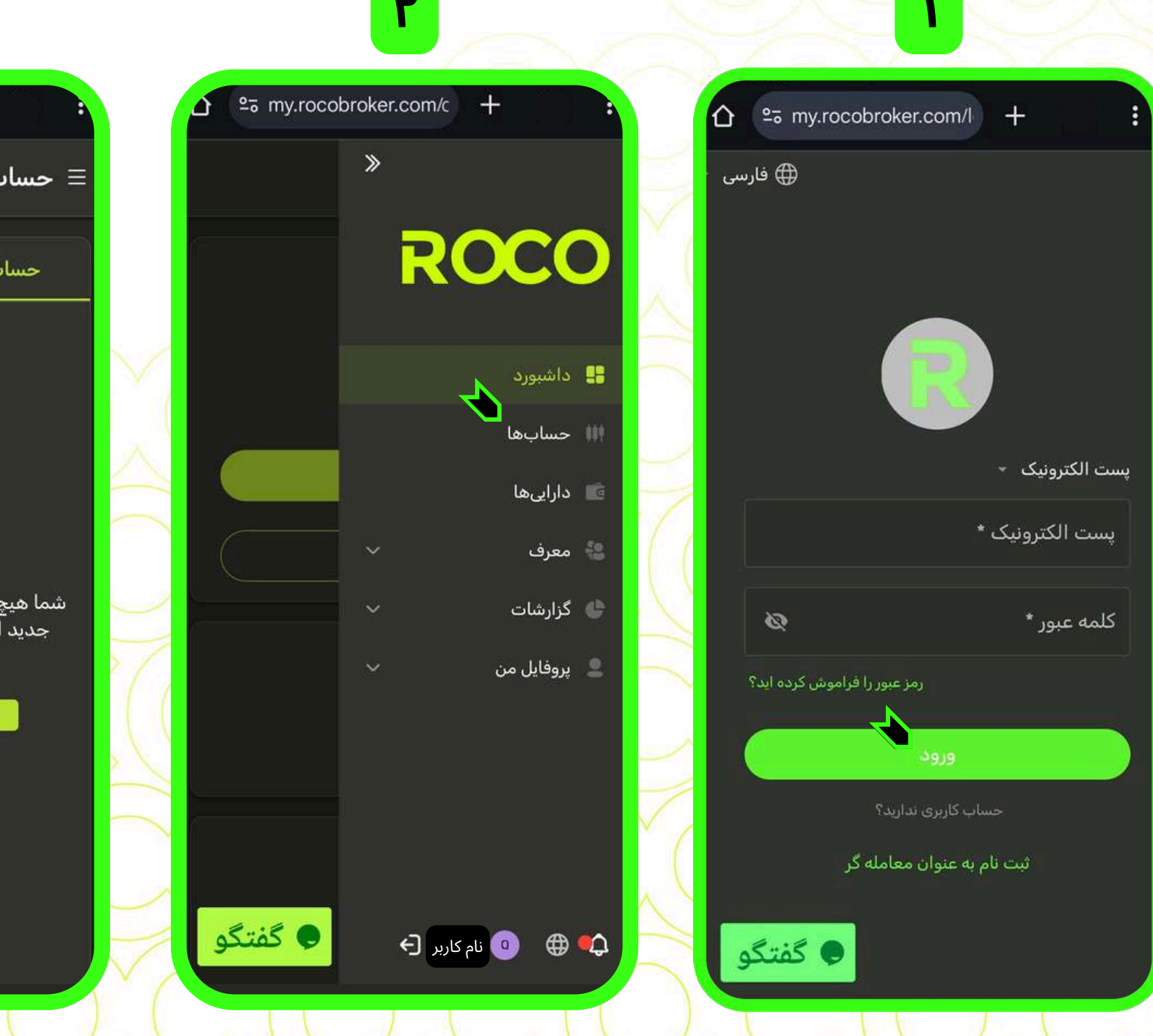

🔽 در کلیه مراحل در صورت نیاز به راهنمایی آنلاین در همان لحظه، روی دکمه "گفتگو" بزنید.

www.rocobroker.com

**Rewrite Trade Rules** 

در قسمت "توضيحات"

به صورت اختیاری

ميتوانيد جهت يروفايل

کردن این حساب یا

نامگذاری، کاراکتری وارد

این

در پایان پس از مطالعه،

تیک "توافق نامه کاربر"

را بزنید، سپس دکمه

ذخیره را بزنید.

نیست.

ىخش

كنىد.

تكميل

اجـبارى

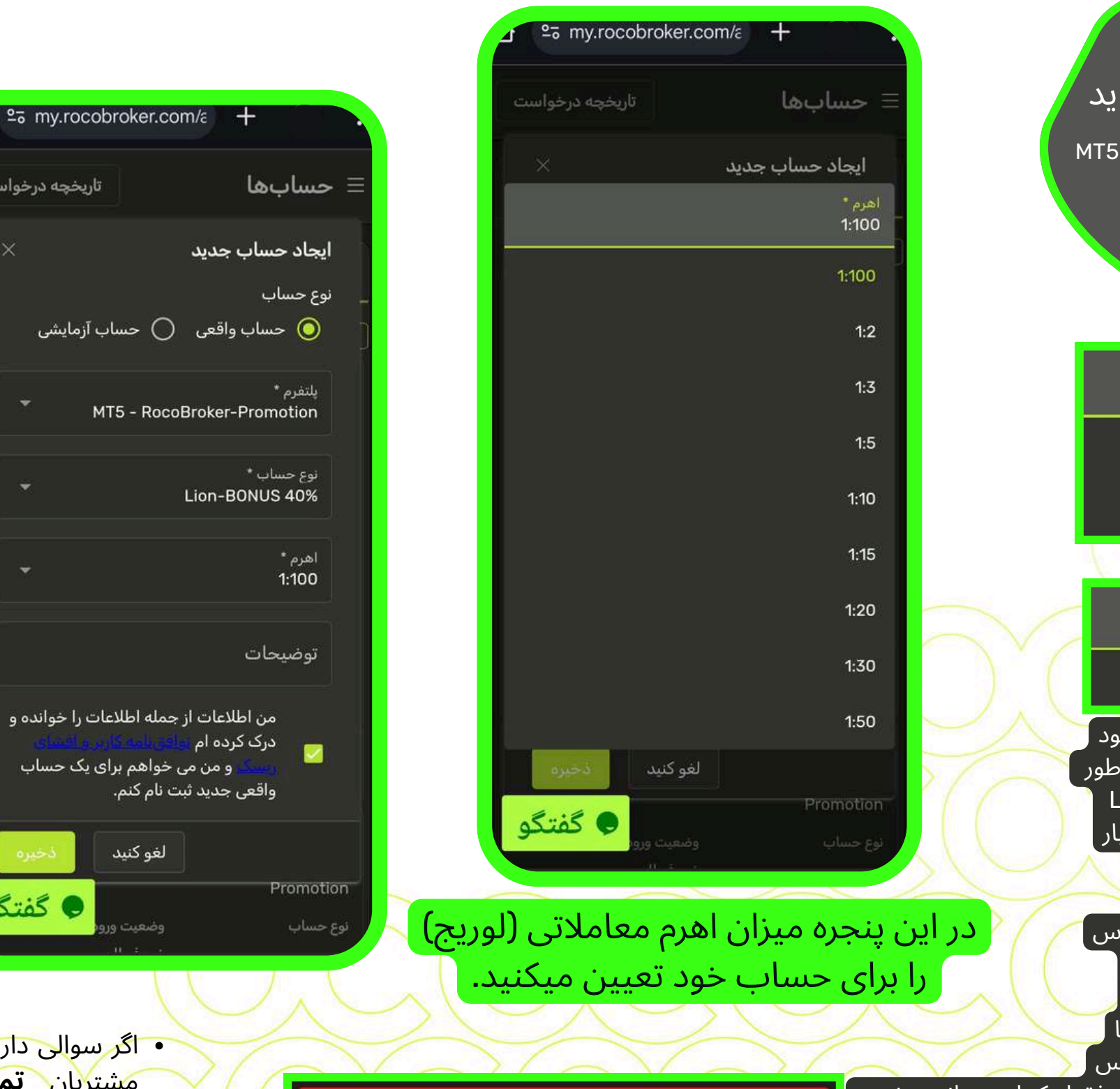

تعداد حساب های معاملاتی شما در این سرور به حداكثر مجاز رسيده است

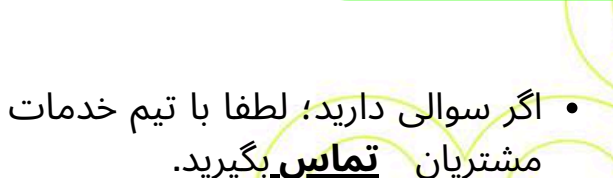

کفتگ

تاريخچه درخواست

- همچنین تیم پشتیبانی از طریق ایمیل آدرس <u>support@rocobroker.com</u>
- همواره پاسخگو شما هستند.

• روکوبروکر را <mark>در اینستاگرا</mark>م دنبال کنید!

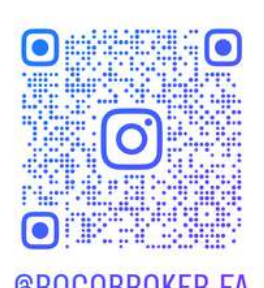

**©ROCOBROKER.FA** 

## بونوس

ايجاد حساب جديد

نوع حساب

🔿 حساب آزمایشی 🔘 حساب واقعی

يلتفرم \* MT5 - RocoBroker-Promotion

نوع حساب \*

توضيحات

من اطلاعات از جمله اطلاعات را خوانده و درک کردہ ام و من می خواهم برای یک حساب واقعی جدید ثبت نام کنم.

لغو كنيد

در بخش "پلتفرم" باید MT5 - RocoBroker - Promotion را انتخاب کنید.

 $\times$ 

MT5 - RocoBroker-live

MT5 - RocoBroker-Promotion

نوع حساب \* Lion-BONUS 40%

#### Lion-BONUS 40%

در بخش "نوع حساب" بونوس مورد نظر خود را انتخاب کنید. روکوبروکر در این بخش به طور دائمی "%BONUS 40" روی حسـاب LION را برای اولین دیپازیت همه کاربرها در اختیار قرار میدهد. چنانچه از 🦰

کـد یا لینک ثبت نام معـرف (رفـرال) استفاده كرده باشيد احتمالا گزينههاي بونوس

دیگری هم در این بخش برای انتخاب شما نمایش داده شود. اما توجه داشته باشید؛ در پلتفرم روکوبروکر هر حساب کاربری، تنها مجاز به ساخت یک حساب معاملاتی بونوس میباشد. این بدانمعناست که در این بخش فقط یکـبار میتوانید بونوس ٔ دریافت کنید. بنابراین با بررسی کـامل مناسب ترین بونـوس را برگزینید چون پس تـایید و دریافت حساب بونوس؛ در مراتب بعـدی با این پیـام مواجه خواهید شد.

🔽 در کلیه مراحل در صورت نیاز به راهنمایی آنلاین در همان لحظه، روی دکمه "گفتگو" بزنید.